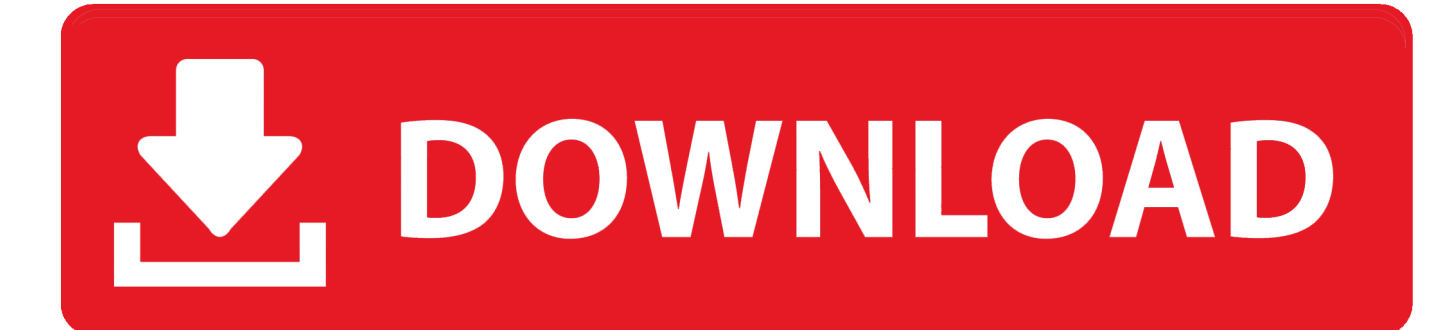

Softing Opc Tunnel Skype

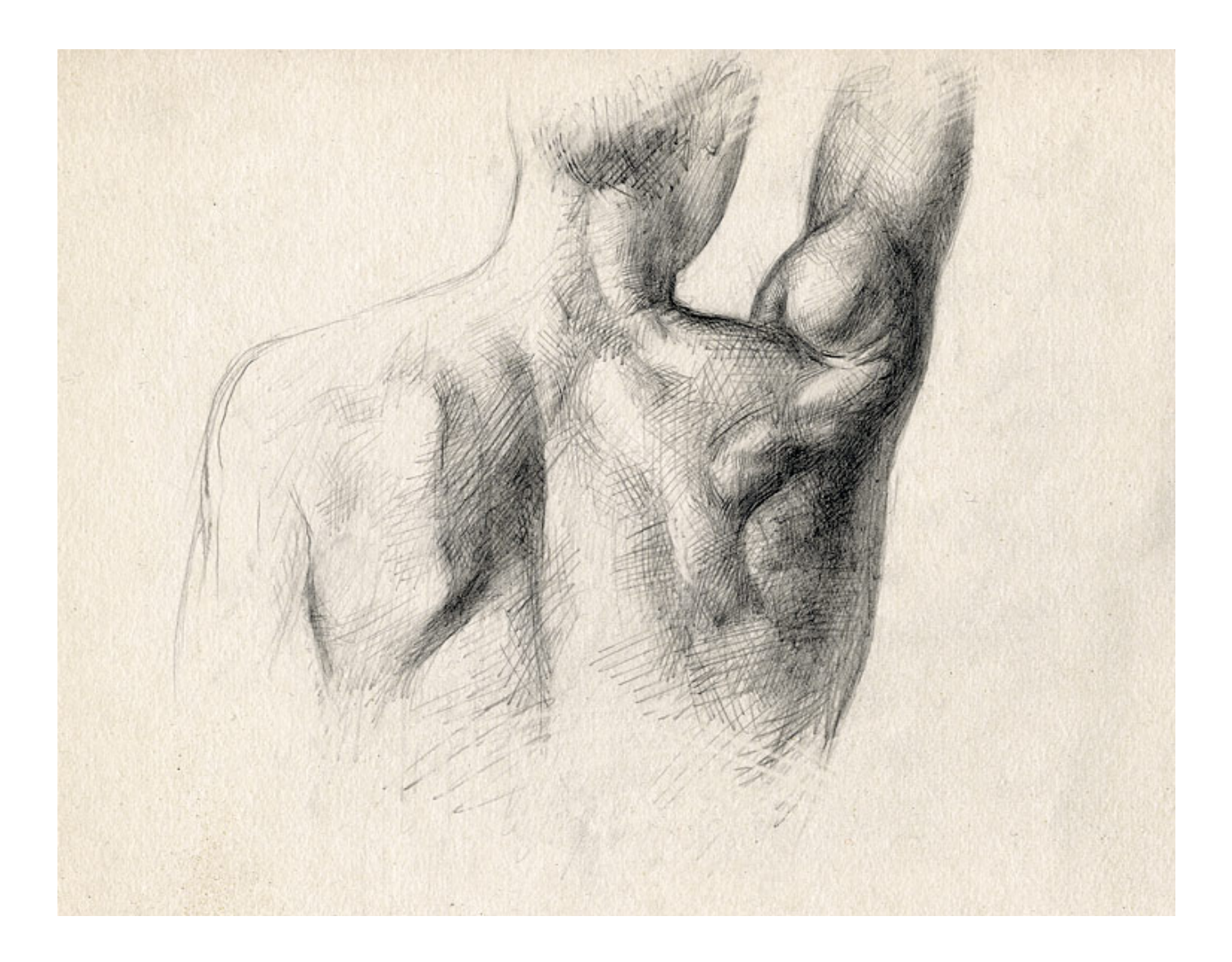

Softing Opc Tunnel Skype

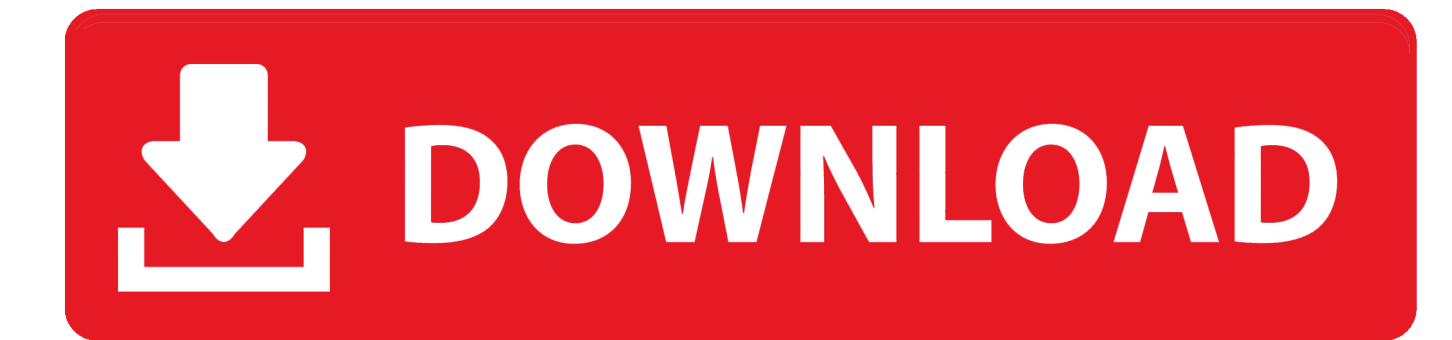

May 28, 2009 - Softing upgraded its S7/S5 OPC Server The new version V4 0 effortlessly integrates with the Siemens Step7 programming software by offering a direct import of the tag names (S7 symbols) from the S7 project.. Go on PC1 and execute a double click on the system tray icon of the OPC Easy Connect.. Sex & Money by Edwin Louis Cole ® Southlake Edwin Louis Cole pdf Free Download Here Winners Are Not Those Who Never Fail but Those Who Never Quit.

Double click on the system tray icon of the OPC Easy Connect again, select the instance and press the "Restart" button to activate the first Tunnel Server instance on PC2 for later communication tests.. 2 ) Now we configure the Tunnel Server on PC2 with the item prefix "PC2\_TS".. Now the Project Wizard occurs Please do the following settings in the dialogs of the Project Wizard (you find the title of the dialog in the dialog caption): Dialog Title Product OPC Tunnel Tunnel Server System Server Connections Connection Type: DA Server Connections Provide Items Server Connection Test Server Connections Settings Select "OPC Tunnel" and press Next> Select "Server side" and press Next> OPC Tunnel IP Port 56765 is suggested.. The OPC Tunnel can be used to avoid problems with the DCOM security settings Thus the DCOM communication is translated into a TCP/IP communication, no DCOM is necessary.

This document explains how this can be configured In this document we implement the configuration from the picture above.. 3 ) Now we configure the Tunnel Client on PC1 with the item prefix "PC1\_TC".. Go to PC2 and double click on the system tray icon of the OPC Easy Connect: In the Tray application select the instance and press the "Configure"-Button.

Take this and press Next> Press the button Add Server Connection Select "Tunnel DA Server" and press Next> Enter the IP-Address from PC2 and take the suggested OPC Tunnel IP Port 56765.

Do you want to create a new project?" with "Yes" Exit the OPC Easy Connect configurator.. If there is an OPC Client and an OPC Server on both PC and you want to connect each of them with an OPC Tunnel you need a bidirectional communication.. The name of the first instance is empty and can not be changed The second 0009-OPC-EC-EN-230810-Version 1.. EDWIN LOUIS COLE Author of the Best-Selling Classic Maximized Manhood WINNING LIFE'S TOUGHEST BATTLES COURAGE COLE COURAGE TO BE A CHAMPION! The book COURAGE is a call to all who want to be champions...) Install the Softing OPC Demo Client, the Softing OPC Demo Server and the OPC Easy Connect on both PC. d70b09c2d4

http://ghosmortcibud.tk/opelekasy/100/1/index.html/

http://caviheweege.tk/opelekasy91/100/1/index.html/

http://mertitapat.tk/opelekasy60/100/1/index.html/